# Změna hesla, uživatelského jména (loginu) a telefonu pro potvrzovací SMS

Pokud potřebujete změnit přístupové údaje pro přístup do VITAKARTY, vyberte v nabídce v sekci "Uživatelský účet", v té vyberte "Změna přístupových údajů".

## Uživatelský účet

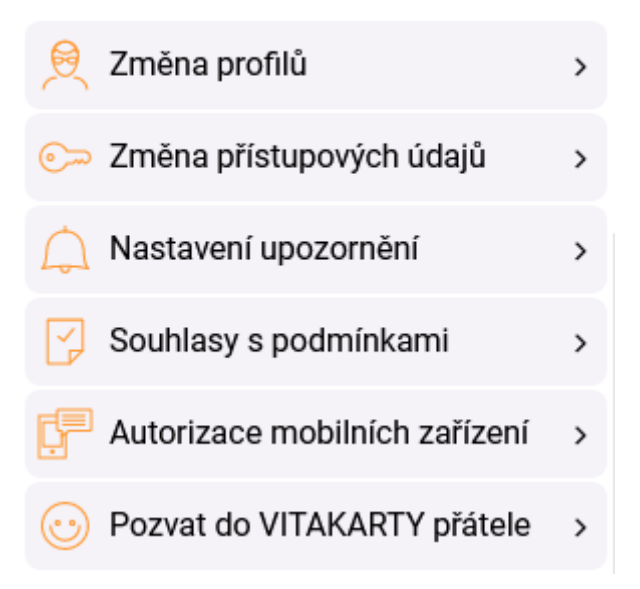

Následně máte na výběr 3 údaje pro změnu:

# Změna přístupových údajů

| Uživatelské jméno<br>vase.uzívatelske jmeno                      | 5 |
|------------------------------------------------------------------|---|
| Heslo, kterým se přihlašujela do VITAKARTY<br>Heslo do VITAKARTY | > |
| Telefon pro zasifiání příhlabovacího SMS kódu<br>261105555       | > |

## Heslo

Klikněte do řádku "Heslo, kterým se přihlašujete do VITAKARTY".

V dalším kroku zadáte aktuální heslo a dvakrát nové heslo. V průběhu psaní jsou zadané znaky skryty za tečky. Při výběru nového hesla věnujte pozornost podmínkám na platné heslo uvedeným v horní části stránky. Konkrétně jsou to tyto:

- nesmí obsahovat mnohonásobně se opakující znaky, přihlašovací jméno, e-mail ani název systému (VITAKARTA)
- nesmí obsahovat písmena s diakritikou
- délka hesla musí být 8 až 16 znaků
- heslo musí obsahovat alespoň jedno velké písmeno (A-Z), alespoň jedno malé písmeno (a-z) a alespoň jednu číslici (0-9)
- jsou povoleny tyto speciální znaky: podtržítko, pomlčka a tečka.

#### Změna hesla

| Hesto musí splňovat následující podminky:<br>nesmí obsahovat mnohonásobně se opakující znaky, přihlašovací jméno, e-mail ani název systému (VITAKARTA)<br>pesmí obsahovat náslemen s diaktilikou. |  |
|----------------------------------------------------------------------------------------------------|--|
| déka hesla musi být 8 až 16 znaků                                                                                                    |  |
| heslo musí obsahovat alespoň jedno veľké pismeno (A-Z), alespoň jedno malé pismeno (a-z) a alespoň jednu čislici (0-9)<br>jsou povoleny tyto opeciální znaky: podtržitko, pomlčka a tečka.        |  |
| Původní heslo                                                                                                    |  |
| Nové beslo                                                                                                    |  |
| Potvrđte heslo                                                                                                    |  |
|                                                                                                    |  |

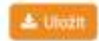

VITAKARTA Vás případným oznámením u pole upozorní na neshodná zadání v polích pro nové heslo. Následně klikněte na tlačítko "Uložit". VITAKARTA změnu potvrdí a při příštím přihlášení se již musíte přihlásit novým heslem.

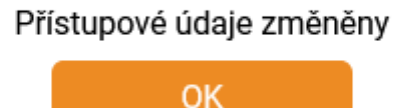

Pokud používáte mobilní aplikaci mVITAKARTA, tak v daném mobilním zařízení zůstane aplikace spárována s Vaší VITAKARTOU, nové heslo není třeba zadávat. Pokud bylo heslo měněno z důvodu obavy, že mohlo být vyzrazeno a někdo další může mít přístup do Vaší VITAKARTY, tak v nabídce v sekci "Uživatelský účet" vyberte "Autorizace mobilních zařízení" a kliknutím na "Odebrat" odstraňte všechna zařízení, která nemají mít přístup k Vaší VITAKARTĚ.

## Autorizace mobilních zařízení

| TELEFON, KTERÝ MÁM V KAPSE<br>Naprieledy proužite 30.6.2021 12:36          | Odubratis |
|----------------------------------------------------------------------------|-----------|
| TELEFON, KTERÝ MI MINULÝ TÝDEN UKRADLI<br>Naposledy použito 3.6.2023 T3.55 | Odebrat > |

Odstranění je nutné v dalším kroku ještě potvrdit kliknutím na "Souhlasím".

## Autorizace zařízení bude zrušena. Pokračovat?

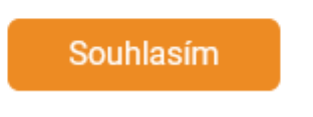

## Uživatelské jméno

Přednastaveným uživatelským jménem se stala vaše emailová adresa v době registrace. Pokud toto uživatelské jméno chcete z jakýchkoli důvodů změnit. Stačí kliknout do řádku s uživatelským jménem a v dalším kroku vyplnit stávající uživatelské jméno a pro eliminaci překlepů dvakrát vyplnil nové uživatelské jméno. Z tohoto důvodu velmi nedoporučujeme zkopírovat obsah prvního pole do druhé např. pomocí Ctrl+C, Ctrl+V.

Uživatelské jméno nemusí mít tvar emailové adresy, jediné podmínky jsou, že může obsahovat pouze malá písmena české abecedy bez diakritiky, číslice a znaky podtržítko, zavináč, tečka a pomlčka. V případě, že zvolíte již užívané uživatelské jméno, systém

| Uźivatelské jméno může obsahovat pouze malá pismena české abecedy bez diakntiky, čislice a znaky podtržitko, zavináč, tečka a pomíčka. |  |  |  |
|----------------------------------------------------------------------------------------------------|--|--|--|
| Stávajíci užívatalské jméno                                                                                                    |  |  |  |
| Nové uživatelské jméno                                                                                                    |  |  |  |
| Potvrđite uživatelské jméno                                                                                                    |  |  |  |

🛓 Ukažit

Změnu uživatelského jména následně potvrdíte devítimístným číselným kódem, který Vám přijde v SMS.

| Změna uživatelského jmén | 3 |  |             |
|--------------------------|---|--|-------------|
| Zadejte kód z SMS        |   |  |             |
|                          |   |  |             |
|                          |   |  | C. Constant |

VITAKARTA změnu potvrdí a při příštím přihlášení již použijete nové uživatelské jméno. Potvrzení změny uživatelského jména Vám přijde na vaši emailovou adresu.

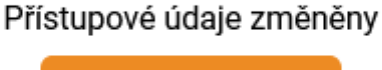

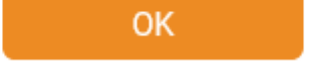

Pokud používáte mobilní aplikaci mVITAKARTA, tak v daném mobilním zařízení zůstane aplikace spárována s Vaší VITAKARTOU, nové uživatelské jméno není třeba zadávat.

## Telefonní číslo pro SMS potvrzení

Na stejném místě si můžete změnit i "Telefon pro zasílání přihlašovacího SMS kódu". Klikněte do příslušného řádku, vyplňte stávající i nové telefonní číslo a klikněte na "Uložit".

Telefonní číslo zadávejte bez mezinárodní předvolby, je možné využít pouze česká telefonní čísla (+420). Není možné, aby jedno telefonní číslo bylo využíváno pro více uživatelských účtů.

| Změna telefonu pro zasílá | ní SMS |
|---------------------------|--------|
| Stávající mobilní telefon |        |
| Nov) mobilmi telefon      |        |

V dalším kroku zadejte SMS kód, který Vám přijde na nově zadané telefonní číslo.

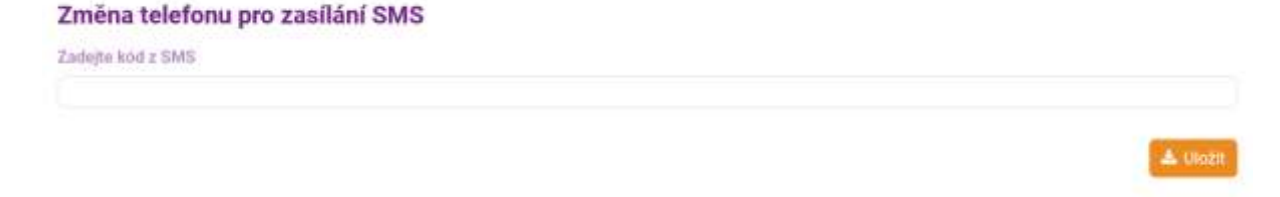

A Uboži

VITAKARTA změnu potvrdí a příští potvrzovací SMS Vám již přijde na nově zadané telefonní číslo.

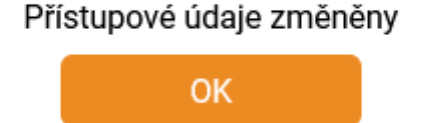

Pokud nemáte přístup k Vašemu telefonnímu číslu pro přihlašovací SMS kódy, stále jsou možnost, jak telefonní číslo změnit online:

- můžete se přihlásit do VITAKARTY jinou cestou (viz návod "Možnosti přihlášení do VITAKARTY", např. účet národní identitní autority (NIA), elektronický občanský průkaz nebo internetové bankovnictví ČSOB a Poštovní spořitelny) a změnit telefonní číslo dle tohoto návodu.
- pokud používáte mobilní aplikaci mVITAKARTA a máte Vaše mobilní zařízení již autorizované ze dříve, lze telefonní číslo pro SMS potvrzování změnit i právě v mobilní aplikaci.

V opačném případě kontaktujte kteroukoliv pobočku OZP nebo informační linku 261 105 555.